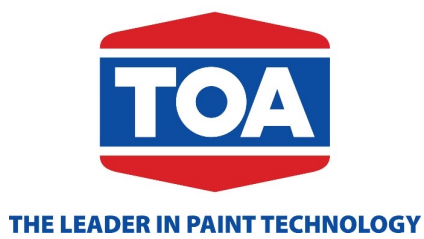

## USER GUIDE TOA.DMS PAINTER & CONTRACTOR

## MEMBER REGISTRATION

## TOA PAINTER CONTRACTORnew Member

#### *Press the arrow* **(5)** *to back or icon* **(6)** *to return to home page.*

This function applies to manage member info, accumulate points for member, potential project, member project...

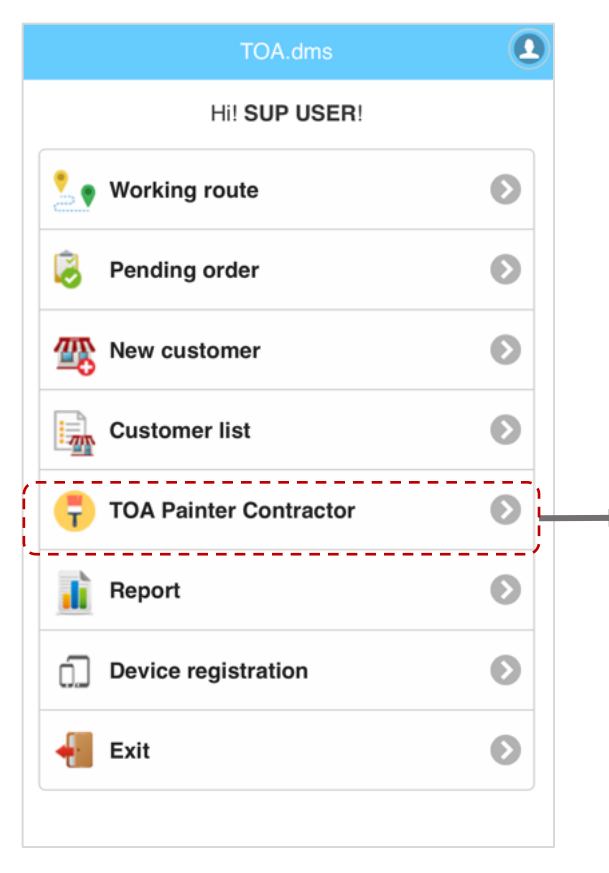

1. Contractor / Sales sup register a new member

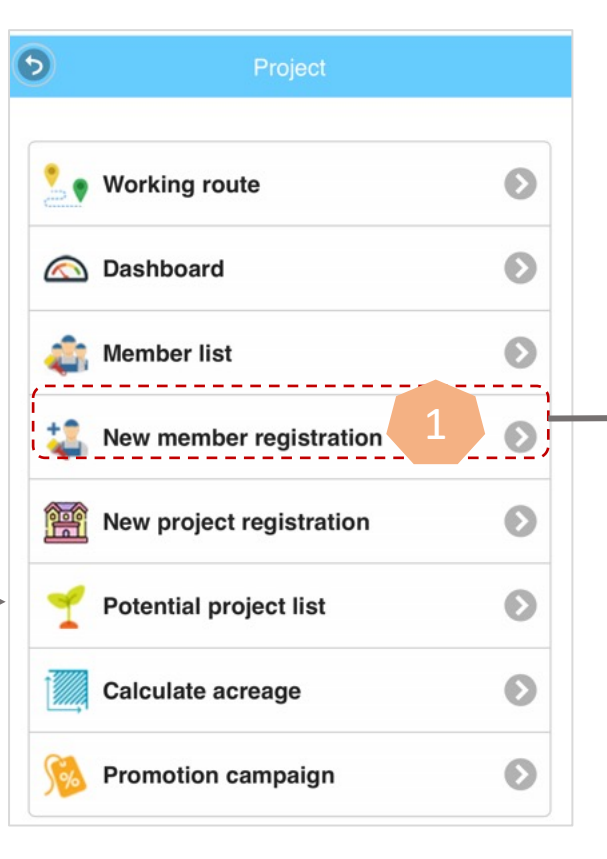

## 2. ASM approve a new member

| 6        | Project                  |   |
|----------|--------------------------|---|
|          |                          |   |
| 2        | Working route            | Ø |
|          | Dashboard                | Ø |
| 4        | Member list              | Ø |
| 4        | New member registration  | Ø |
| Ê        | New project registration | Ø |
| 1        | Potential project list   | Ø |
| <b>i</b> | Member for approval      | Ø |
|          | Project for approval     | Ø |
| 1        | Calculate acreage        | Ø |
| <b>§</b> | Promotion campaign       | Ø |

## TOA PAINTER CONTRACTORRegister Member

#### Fill in all required information marked (\*)

| •        | Project                                                                                                    |   |
|----------|----------------------------------------------------------------------------------------------------|---|
| 2        | Working route                                                                                                    | Ø |
|          | Dashboard                                                                                                    | Ø |
| 4        | Member list                                                                                                    | Ø |
| 4        | and the second second s | Ø |
| <u>í</u> | New project registration                                                                                                    | Ø |
| 1        | Potential project list                                                                                                    | Ø |
| Ĩ,       | Calculate acreage                                                                                                    | Ø |
| 5%       | Promotion campaign                                                                                                    | Ø |

|   | 6            | Member information       | • |                    |
|---|--------------|--------------------------|---|--------------------|
|   | Member c     | ode                      |   | Membe<br>jumps ti  |
|   | Member n     | ame *                    |   | Fill the card      |
|   | Activity are | ea*                      |   | ~ 1                |
| + |              | (Select activity area)   |   | Select<br>City     |
|   | 0            | Photo of member          |   | Take a p           |
|   | ID number    | r*                       |   | Fill ID<br>usernam |
|   | Date of iss  | sue *                    |   | The date           |
|   | 0            | Photo of ID card (front) |   | Take a<br>member   |
|   | ٥            | Photo of ID card (back)  |   | Take a<br>member   |
|   |              |                          |   |                    |

Member code: the system automatically jumps the code

4

Fill the full name of the member as ID card

Select the active member Province/ City

Take a photo of member

Fill ID number. It's used to login as username of Toa.Painter App

The date of issue of ID card

Take a photo on the front of ID card member

Take a photo on the back of ID card member 4

## TOA PAINTER CONTRACTORRegister Member

5

#### Fill in all required information marked (\*)

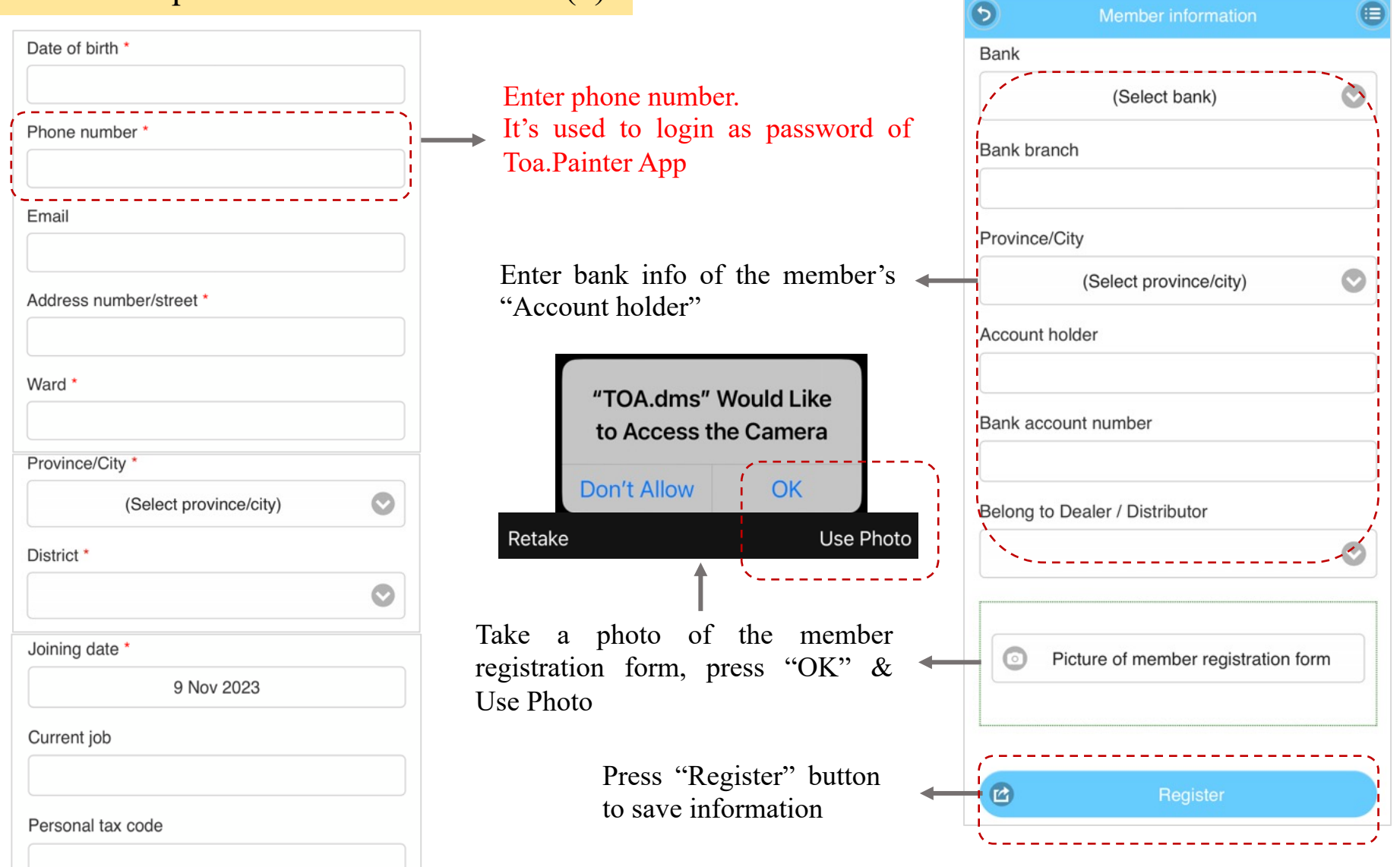

## TOA PAINTER CONTRACTOREdit member info

6

#### 1. Press "Member list"

| 5  | Project                  |   |
|----|--------------------------|---|
| 2  | Working route            | Ø |
|    | ) Dashboard              | 0 |
| 4  | Member list              | Ø |
| 42 | New member registration  | Ø |
| Ĩ  | New project registration | Ø |
| 1  | Potential project list   | Ø |
| Ì. | Calculate acreage        | Ø |
| 5% | Promotion campaign       | Ø |

| 5                                                 | Member information | •          |
|---------------------------------------------------|--------------------|------------|
| Member co                                         | de                 |            |
| Tempor                                            | ary code           |            |
| Member na                                         | me *               |            |
| 123 test                                          |                    |            |
| Activity area                                     | a *                |            |
|                                                   | HO CHI MINH        | $\bigcirc$ |
| 0                                                 | Photo of member    |            |
| ID number '                                       | •                  |            |
| 111111                                            |                    |            |
|                                                   | SUMMARY            |            |
| Accumulate                                        | d points: 0        |            |
| Total project<br>Finished pro<br>Others: <b>0</b> | t: 0<br>oject: 0   |            |
|                                                   | Lindeto            |            |
|                                                   | Opuale             |            |

2. Enter info you want to add/edit/update

3. Press "Update" button to save information

4. The system automatically change temporary code by member code

| 0      |        |  |
|--------|--------|--|
| Membe  | r code |  |
| 123 te | st     |  |

| Others: 0           |  |
|---------------------|--|
|                     |  |
| Saved successfully! |  |

## MEMBER APPROVAL

## TOA PAINTER CONTRACTORApprove Member

#### 1. Press "Member for approval"

| 6        | Project                  |   |                                             |                 |                                     |    |
|----------|--------------------------|---|---------------------------------------------|-----------------|-------------------------------------|----|
|          |                          |   |                                             | 6               | Member information                  |    |
| 2.       | Working route            | Ø |                                             | Memb            | er code                             |    |
|          | Dashboard                | Ø |                                             |                 | 71                                  |    |
|          | Member list              | Ø |                                             | Memb            | er name *                           |    |
|          |                          |   |                                             | 123 t           | est                                 |    |
| 4        | New member registration  | Ø |                                             |                 |                                     |    |
| Ê        | New project registration | Ø |                                             | 0               | Picture of member registration form |    |
| 4        | Potential project list   | Ø | 2. Review and update all member information |                 |                                     |    |
|          | Member for approval      | 0 |                                             |                 | SUMMARY                             |    |
| <u> </u> |                          | ; |                                             | Accu            | mulated points: 0                   |    |
|          | Project for approval     | Ø |                                             | Total           | project: 0                          |    |
| 1        | Calculate acreage        | Ø |                                             | Finish<br>Other | ned project: 0<br>rs: 0             |    |
| <b>S</b> | Promotion campaign       | Ø | Approved successfully!                      |                 | Approve                             | ct |
|          |                          |   | ОК                                          |                 | ;                                   |    |

After approved successfully, this new member code will not appear in tab "Member for approval"

8

# THANK YOU!

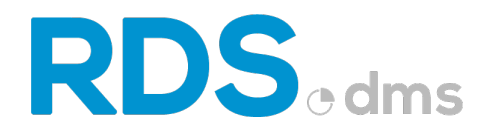

Floor 5, HHM building, 157-159 Xuan Hong stress, Ward 12, Tan Binh District, HCMC Viber / WhatApp / Line / Messenger / Zalo : +84908364010 / +84908363165

W: www.chithanhco.com

CHI THANH TECHNOLOGY